MICROSOFT EXCEL FORMATO CONDICIONAL

> Realizada por Diana Ramírez

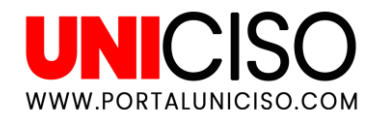

© - Derechos Reservados UNICISO

# Hello!

Aquí aprenderás a trabajar las herramientas básicas de Excel.

Excel te permite realizar cálculos contables y financieros a través de gráficas, tablas, fórmulas, entre otras.

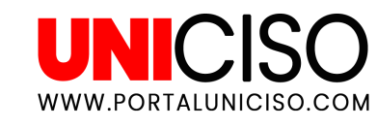

### FORMATO CONDICIONAL

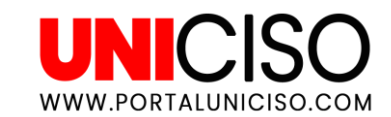

Un **FORMATO CONDICIONAL** es una herramienta que ayuda a identificar a un grupo de celdas en base a otra. Es decir, que se puede a través de diferentes patrones aplicar un color de relleno o un tipo de fuente diferente a celdas que cumplan con características específicas.

¿Cómo se crea? A continuación encontrarás los pasos:

1. Selecciona las celdas a las que quieres agregar el formato y en la pestaña **Inicio, seleccionar Formato Condicional**.

| Arc   | hivo Inicio | Insertar              | Diseno de pagina          | i Formulas | Datos K    | evisar Vista     | ¥ ¿Que des | ea hacer?  |                                                                   |            |
|-------|-------------|-----------------------|---------------------------|------------|------------|------------------|------------|------------|-------------------------------------------------------------------|------------|
| Ľ     |             | alibri <del>-</del>   | 11 · A A                  | = = =      | 🇞 - 📑 Aju  | istar texto      | General    |            | 🗜 🖳 🖓                                                             | €==        |
| Pe    | gar 💉 I     | <i>K</i> <u>s</u> - ⊞ | • <u>A</u> • <u>A</u> •   |            | 🖷 🚈 🖾 Co   | mbinar y centrar | - \$-%     | 000 50 soo | Formato Dar formato Estilos o<br>condicional • Topo tabla • celda | le Inserta |
| Porta | apapeles 🕞  | Fuente                | e G                       |            | Alineación |                  | G Núm      | ero 🖓      |                                                                   |            |
| C9    | ~           | : × ~                 | <i>f<sub>x</sub></i> =B9* | 2          |            |                  |            |            | Kesaltar reglas de censos                                         | · ·        |
|       | А           | В                     | С                         | D          | E          | F                | G          | н          | Reglas superiores e inferio                                       | ores 🕨     |
| 1     | CIUDAD      | ENERO                 | FEBRERO                   | MARZO      | ABRIL      | MAYO             | JUNIO      |            |                                                                   |            |
| 2     | Colombia    | 223                   | 3 446                     | 1338       | 624,4      | 1248,8           | 669        |            | Barras de <u>d</u> atos                                           | - F        |
| 3     | Londres     | 445                   | 5 <b>8</b> 90             | 2670       | 1246       | 2492             | 1335       |            |                                                                   |            |
| 4     | Perú        | 110                   | 220                       | 660        | 308        | 616              | 330        |            | Escalas de color                                                  | - F        |
| 5     | Argentina   | 345                   | 690 i                     | 2070       | 966        | 1932             | 1035       |            |                                                                   |            |
| 6     | Brasil      | 120                   | 240                       | 720        | 336        | 672              | 360        |            | Conjuntos de iconos                                               | •          |
| 7     | Chile       | 76                    | 5 152                     | 456        | 212,8      | 425,6            | 228        |            |                                                                   |            |
| 8     | Holanda     | 32                    | 2 64                      | 192        | 89,6       | 179,2            | 96         |            | 📰 <u>N</u> ueva regla                                             |            |
| 9     | Canadá      | 45                    | i 90                      | 270        | 126        | 252              | 135        |            | Borrar reglas                                                     | •          |
| 10    | Venezuela   | 67                    | / 134                     | 402        | 187,6      | 375,2            | 201        |            | Administrar reglar                                                |            |
| 11    | Ecuador     | 45                    | i 90                      | 270        | 126        | 252              | 135        |            | Administrar regias                                                |            |
| 12    | Francia     | 89                    | 178                       | 534        | 249,2      | 498,4            | 267        |            |                                                                   |            |
| 12    |             |                       |                           |            |            |                  |            |            |                                                                   |            |

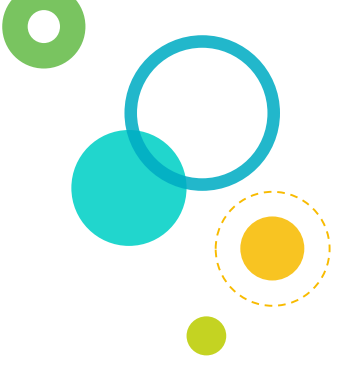

UNIC

WWW.PORTALUNICISO.COM

2. Ahora bien, debemos de leer y mirar que opciones se ajustan más a lo que necesitamos. Por ejemplo, las primeras opciones son Resaltar **REGLAS DE CELDAS Y RESALTAR SUPERIORES E INFERIORES.** En este caso, se hizo lo siguiente:

| ar → N<br>papeles ⊊                   | ibri ▼<br><i>K</i> <u>S</u> ▼ ⊞<br>Fuente | 11 • A A<br>• <u>&gt;</u> • <u>A</u> • | = = = |                                | istar texto<br>mbinar y centrar | General<br>→ \$ → % 0 | ▼<br>000, 00, 000,<br>000, 00, | Formato Como tabla * celda * | Rellenar v<br>sertar Eliminar Formato<br>v |
|---------------------------------------|-------------------------------------------|----------------------------------------|-------|--------------------------------|---------------------------------|-----------------------|--------------------------------|------------------------------|--------------------------------------------|
| · · · · · · · · · · · · · · · · · · · | : × ✓                                     | ∫x CIUD                                | AD    | Reglas superiores e inferiores | Es mayor que                    |                       |                                |                              |                                            |
|                                       |                                           |                                        |       |                                | F                               | G                     | н                              |                              |                                            |
| Colombia                              | 223                                       | 446                                    | 1338  | 624.4                          | 1248.8                          | 669                   |                                | Barras de <u>d</u> atos      | Entre                                      |
| Londres                               | 445                                       | 890                                    | 2670  | 1246                           | 2492                            | 1335                  |                                |                              |                                            |
| Perú                                  | 110                                       | 220                                    | 660   | 308                            | 616                             | 330                   |                                | Escalas de color             | Es igual a                                 |
| Argentina                             | 345                                       | 690                                    | 2070  | 966                            | 1932                            | 1035                  |                                |                              |                                            |
| Brasil                                | 120                                       | 240                                    | 720   | 336                            | 672                             | 360                   |                                | Conjuntos de iconos          | Texto que contiene                         |
| Chile                                 | 76                                        | 152                                    | 456   | 212,8                          | 425,6                           | 228                   |                                |                              |                                            |
| Holanda                               | 32                                        | 64                                     | 192   | 89,6                           | 179,2                           | 96                    |                                | 🔝 <u>N</u> ueva regla        | Lina fecha                                 |
| Canadá                                | 45                                        | 90                                     | 270   | 126                            | 252                             | 135                   |                                | Borrar reglas                |                                            |
| Venezuela                             | 67                                        | 134                                    | 402   | 187,6                          | 375,2                           | 201                   |                                | Administrar reglas           | Duplicar valerer                           |
| Ecuador                               | 45                                        | 90                                     | 270   | 126                            | 252                             | 135                   |                                |                              | Dupicar valores                            |
| Francia                               | 89                                        | 178                                    | 534   | 249,2                          | 498,4                           | 267                   |                                |                              | Más reglas                                 |
|                                       |                                           |                                        |       |                                |                                 |                       |                                |                              |                                            |

3. Para conocer que reglas se han colocado, se da clic en la **OPCIÓN ADMINISTRAR REGLAS.** 

- □ Allí se puede observar **que los 5 números superiores tienen color de fuente y color de fondo Verde.**
- Los **mayores a 400** tienen el color y fondo Rojo.
- Entre 692 y 2011 tienen el color y fondo Amarillo.

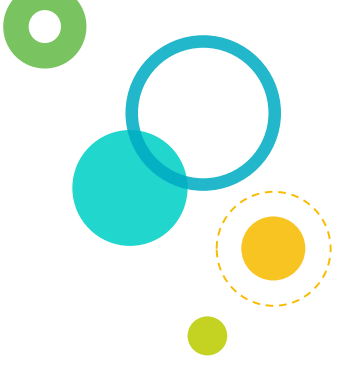

| 🔝 <u>N</u> ueva regla 🐺 Editar regla <u>.</u> . | . 🗙 <u>E</u> liminar regla | •               |          |                      | En esta opción |
|-------------------------------------------------|----------------------------|-----------------|----------|----------------------|----------------|
| Regla (aplicada en el orden mostrado)           | Formato                    | Se aplica a     |          | Detener si es verdad | también        |
| 5 superior                                      | AaBbCcYyZz                 | =\$A\$1:\$G\$12 | <b>E</b> |                      | puedes agrega  |
| El valor de celda está comprendi                | AaBbCcYyZz                 | =\$A\$1:\$G\$12 | <b>E</b> |                      | nuevas reglas, |
| Valor de celda > 400                            | AaBbCcYyZz                 | =\$A\$1:\$G\$12 | 1        |                      | eliminarlas.   |
|                                                 |                            |                 |          |                      |                |
|                                                 |                            |                 |          |                      |                |

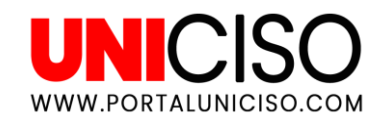

### FORMATOS PREDETERMINADOS

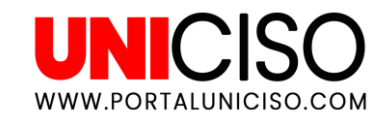

Excel cuenta con unos formatos predeterminados.

El primero son las BARRAS DE DATOS, allí se pueden observar los rellenos con degradado que hay para representar el valor en una celda. Entre más grande sea el numero, mas largo será su relleno.

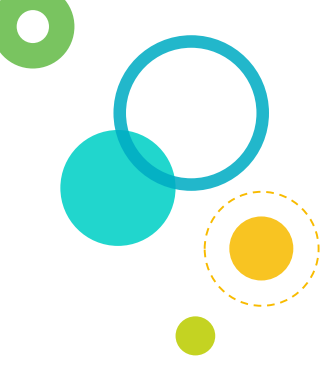

| Arc   | hivo Inicio         | Insertar                 | Diseño de página             | a Fórmulas | Datos R                                         | evisar Vista                    | ♀ ¿Qué des | ea hacer?                   |                                                                           |                        |                                          | Iniciar sesión                   | R       |  |
|-------|---------------------|--------------------------|------------------------------|------------|-------------------------------------------------|---------------------------------|------------|-----------------------------|---------------------------------------------------------------------------|------------------------|------------------------------------------|----------------------------------|---------|--|
| Peg   | ar <mark>∢ N</mark> | ibri ▼<br>K <u>S</u> ▼ ⊞ | 11 × A A<br>• 👌 • <u>A</u> • | = = =      | الاني<br>الانتخاب الانتخاب<br>الانتخاب الانتخاب | istar texto<br>mbinar y centrar | General    | ▼<br>000 €,00<br>\$,00 €,00 | Formato Dar formato Estilos de Inse<br>condicional • como tabla • celda • | ertar Eliminar Formato | ∑ Autosuma<br>↓ Rellenar *<br>◆ Borrar * | Ordenar y Bu<br>filtrar v select | Jscar y |  |
| Porta | papeles 🗔           | Fuente                   | 5                            | 1          | Alineación                                      |                                 | ra Núm     | ero 🖓                       | Resultar reglas de celdas                                                 |                        | Modificar                                |                                  |         |  |
| A1    | Ŧ                   | : × v                    | f <sub>x</sub> CIUD          | AD         |                                                 |                                 |            |                             |                                                                           |                        |                                          |                                  |         |  |
|       | А                   | В                        | с                            | D          | E                                               | F                               | G          | н                           | Reglas superiores e inferiores >                                          | L                      | М                                        | N                                |         |  |
| 1     | CIUDAD              | ENERO                    | FEBRERO                      | MARZO      | ABRIL                                           | MAYO                            | JUNIO      |                             |                                                                           | Relleno degradado      |                                          |                                  |         |  |
| 2     | Colombia            | 223                      | 446                          | 1338       | 624,4                                           | 1248,8                          | 669        |                             | Barras de gatos >                                                         |                        |                                          |                                  |         |  |
| 3     | Londres             | 445                      | 890                          | 2670       | 1246                                            | 2492                            | 1335       |                             |                                                                           |                        |                                          |                                  |         |  |
| 4     | Perú                | 110                      | 220                          | 660        | 308                                             | 616                             | 330        |                             | Escalas de color →                                                        | Parra da d             | datos verde                              |                                  |         |  |
| 5     | Argentina           | 345                      | 690                          | 2070       | 966                                             | 1932                            | 1035       |                             |                                                                           | Aaroaa un              | a barra de datos                         |                                  |         |  |
| 6     | Brasil              | 120                      | 240                          | 720        | 336                                             | 672                             | 360        |                             | <u>C</u> onjuntos de iconos →                                             | Relleno: representa    | r el valor en una                        | celda. Cuando                    |         |  |
| 7     | Chile               | 76                       | 152                          | 456        | 212,8                                           | 425,6                           | 228        |                             |                                                                           | mayor sea              | el valor, más larg                       | ja será la barra.                |         |  |
| 8     | Holanda             | 32                       | 64                           | 192        | 89,6                                            | 179,2                           | 96         |                             | Nueva regla                                                               |                        |                                          | -                                |         |  |
| 9     | Canadá              | 45                       | 90                           | 270        | 126                                             | 252                             | 135        |                             | Borrar reglas                                                             |                        |                                          |                                  |         |  |
| 10    | Venezuela           | 67                       | 134                          | 402        | 187,6                                           | 375,2                           | 201        |                             | Administrar reglas                                                        |                        |                                          |                                  |         |  |
| 11    | Ecuador             | 45                       | 90                           | 270        | 126                                             | 252                             | 135        |                             |                                                                           | Más reglas             |                                          |                                  |         |  |
| 12    | Francia             | 89                       | 178                          | 534        | 249,2                                           | 498,4                           | 267        |                             |                                                                           | ivias regias           |                                          |                                  |         |  |
| 13    |                     |                          |                              |            |                                                 |                                 |            |                             |                                                                           |                        |                                          |                                  |         |  |

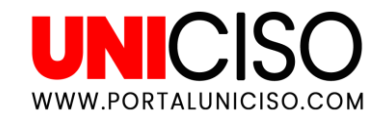

El segundo son las **ESCALAS DE COLOR**, las cuales Excel aplica un degradado de colores en ciertas celdas según su rango.

| Arc                                                                                                 | ivo Inic                                 | io | Insertar | Diseño de página | Fórmulas | Datos Re              | evisar Vista                   | ♀ ¿Qué des                | ea hacer?        |                                            |           |                     |                                          | Iniciar sesió                         | in & Com    | npartir |
|----------------------------------------------------------------------------------------------------|------------------------------------------|----|----------|------------------|----------|-----------------------|--------------------------------|---------------------------|------------------|--------------------------------------------|-----------|---------------------|------------------------------------------|---------------------------------------|-------------|---------|
| $\begin{array}{c c} & & \\ & & \\ \hline \\ Pegar \\ & \\ & \\ & \\ & \\ & \\ & \\ & \\ & \\ & \\ $ |                                          |    |          |                  |          | ŵr ĒrAju<br>≝ ≝ ĒrCon | star texto<br>mbinar y centrar | General                   | •<br>•00 €00 000 | Formato Condicional * como tabla * celda * | e Inserta | ar Eliminar Formato | ∑ Autosuma<br>↓ Rellenar ▼<br>◆ Borrar ▼ | • A<br>Z<br>Ordenar y<br>filtrar • se | Buscar y    |         |
| Porta                                                                                               | oapeles 🕞                                |    | Fuente   | 5                |          | Alineación            |                                | Resaltar reglas de celdas |                  | Celdas                                     |           | Modificar           |                                          | ^                                     |             |         |
| A1                                                                                                  | A1 · · · · · · · · · · · · · · · · · · · |    |          |                  |          |                       |                                |                           |                  |                                            |           |                     |                                          |                                       |             | ~       |
|                                                                                                    | А                                        |    | В        | с                | D        | E                     | F                              | G                         | н                | Reglas superiores e inferio                | res 🕨     | L                   | м                                        | N                                     | 0           |         |
| 1                                                                                                   | CIUDAD                                   | E  | ENERO    | FEBRERO          | MARZO    | ABRIL                 | MAYO                           | JUNIO                     |                  |                                            |           |                     |                                          |                                       |             |         |
| 2                                                                                                   | Colombia                                 |    | 223      | 446              | 1338     | 624,4                 | 1248,8                         | 669                       | -                | Barras de <u>d</u> atos                    |           |                     |                                          |                                       |             |         |
| 3                                                                                                   | Londres                                  |    | 445      | 890              | 2670     | 1246                  | 2492                           | 1335                      |                  |                                            |           |                     |                                          |                                       |             |         |
| 4                                                                                                   | Perú                                     |    | 110      | 220              | 660      | 308                   | 616                            | 330                       |                  | Escalas de color                           | •         |                     |                                          |                                       |             |         |
| 5                                                                                                   | Argentina                                |    | 345      | 690              | 2070     | 966                   | 1932                           | 1035                      |                  |                                            |           |                     |                                          |                                       |             |         |
| 6                                                                                                   | Brasil                                   |    | 120      | 240              | 720      | 336                   | 672                            | 360                       |                  | Conjuntos de iconos                        | - •       |                     | Escala de colores                        | verde, blanco                         | у гојо      |         |
| 7                                                                                                   | Chile                                    |    | 76       | 152              | 456      | 212,8                 | 425,6                          | 228                       |                  |                                            |           |                     | Aplica un degrada                        | ado de color en                       | un rango de |         |
| 8                                                                                                   | Holanda                                  |    | 32       | 64               | 192      | 89,6                  | 179,2                          | 96                        |                  | 📰 <u>N</u> ueva regla                      |           |                     | celdas. El color in                      | dica dónde va e                       | el valor de |         |
| 9                                                                                                   | Canadá                                   |    | 45       | 90               | 270      | 126                   | 252                            | 135                       |                  | Borrar reglas                              |           | M <sup>2</sup>      | cada celda en dic                        | ho rango.                             |             |         |
| 10                                                                                                  | Venezuela                                |    | 67       | 134              | 402      | 187,6                 | 375,2                          | 201                       |                  | Administrar reglas                         | _         | ivias reglas        |                                          |                                       |             | _       |
| 11                                                                                                  | Ecuador                                  |    | 45       | 90               | 270      | 126                   | 252                            | 135                       |                  |                                            |           |                     |                                          |                                       |             |         |
| 12                                                                                                  | Francia                                  |    | 89       | 178              | 534      | 249,2                 | 498,4                          | 267                       |                  |                                            |           |                     |                                          |                                       |             |         |
| 12                                                                                                  |                                          |    |          |                  |          |                       |                                |                           |                  |                                            |           |                     |                                          |                                       |             |         |

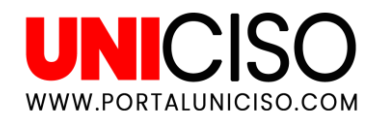

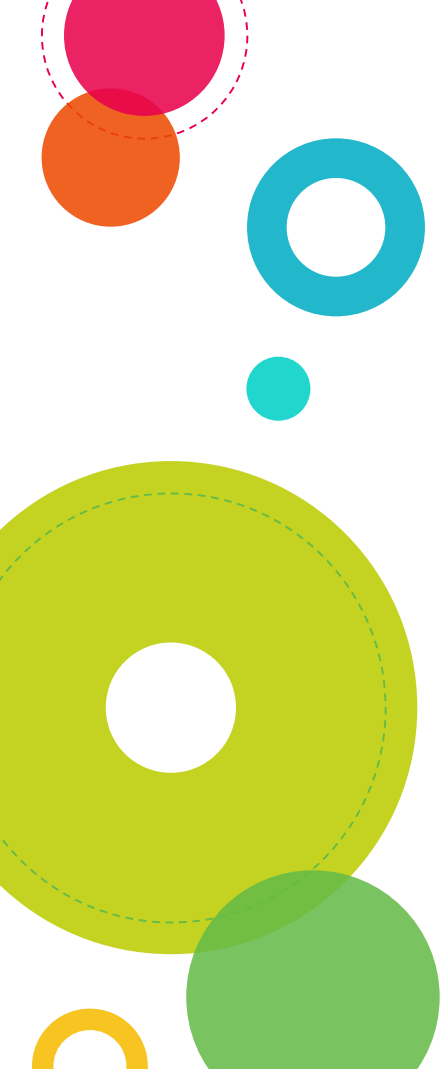

El tercero son los **CONJUNTOS DE ICONOS**, en el cual se agrega uno específico para celda en función de su valor.

| Archi  | vo                    | Inicio          | Insert            | tar (  | Diseño de                | e página |     | Fórmulas | Dato                 | s Re  | evisar             | Vista           |     | ♀ ¿Qué dese         | a hacer?        |                                                                        | Iniciar ses                        | sión        |
|--------|-----------------------|-----------------|-------------------|--------|--------------------------|----------|-----|----------|----------------------|-------|--------------------|-----------------|-----|---------------------|-----------------|------------------------------------------------------------------------|------------------------------------|-------------|
| Pega   | . <del>X</del><br>⊡ , | Cali<br>N       | bri<br>K <u>S</u> | •      | 11 - •<br>•   <u>گ</u> • | A A      |     | = =      | &⁄-<br>€≣ <b>⊅</b> ≣ | F Aju | star tex<br>mbinar | to<br>y centrar | Ŧ   | General<br>\$ - % 0 | v<br>00, 00, 00 | Formato<br>Dar formato Estilos de<br>andicional * como tabla * celda * | ma × AZY<br>Ordenar y<br>filtrar × | Bu<br>selec |
| Portap | apeles                | r <sub>51</sub> |                   | Fuente |                          | G        |     |          | Aline                | ación |                    |                 | 5   | Núme                | ro 🖓            | Resaltar reglas de celdas                                              | Modificar                          |             |
| A1     |                       | -               | : ×               | $\sim$ | $f_{x}$                  | CIUD     | AD  |          |                      |       |                    |                 |     |                     |                 |                                                                        |                                    |             |
|        | A                     |                 | E                 | 3      | с                        |          |     | D        | E                    | :     |                    | F               |     | G                   | н               | Reglas superiores e inferiores<br>L M                                  | N                                  |             |
| 1 0    | IUDAE                 | )               | ENERO             |        | FEBRER                   | 0        | MAR | zo       | ABRIL                |       | MAYC               | )               | JUL | NIO OIV             |                 |                                                                        |                                    |             |
| 2 0    | olomb                 | oia             | 8                 | 223    | 8                        | 446      | 0   | 1338     | 8                    | 624,4 | 0                  | 1248,8          | 8   | 669                 |                 | Barras de <u>d</u> atos                                                |                                    |             |
| 3 L    | ondre                 | 5               | <u>8</u>          | 445    | 8                        | 890      | 0   | 2670     | 0                    | 1246  | $\odot$            | 2492            |     | 1335                |                 | _                                                                      |                                    |             |
| 4 P    | erú                   |                 | 8                 | 110    | <u>8</u>                 | 220      | 8   | 660      | 8                    | 308   | 8                  | 616             | Ø   | 330                 |                 | Escalas de color                                                       |                                    |             |
| 5 4    | rgenti                | na              | 8                 | 345    | 0                        | 240      |     | 2070     |                      | 966   |                    | 1932            |     | 1035                |                 | Directional                                                            |                                    |             |
| 7 0    | hile                  |                 | 8                 | 76     | 8                        | 152      | 00  | 456      | 8                    | 212.8 | 8                  | 425.6           | 00  | 228                 |                 | Conjuntos de iconos 👘 🕈 🕆 🕂 🔿 V                                        |                                    |             |
| 8 1    | Ioland                | a               | ă                 | 32     | ă                        | 64       | õ   | 192      | ă                    | 89.6  | õ                  | 179.2           | ă   | 96                  |                 | 🛚 Nueva regla 🔺 🖛 🔻 🌴 🔊 💲                                              | 1 U U                              |             |
| 9 0    | anadá                 |                 | 8                 | 45     | 8                        | 90       | õ   | 270      | 8                    | 126   | õ                  | 252             | ŏ   | 135                 |                 | 🖫 Borrar reglas 💦 🏫 🔊 🚽 🔶 🏫 🔊 🖻                                        | > > 1 ↓ 📃                          |             |
| 10 V   | /enezu                | ela             | 8                 | 67     | 8                        | 134      | 8   | 402      | 8                    | 187,6 | 8                  | 375,2           | 8   | 201                 |                 | Administrar realar                                                     |                                    |             |
| 11 E   | cuado                 | r               | 8                 | 45     | 8                        | 90       | 8   | 270      | 8                    | 126   | 8                  | 252             | 8   | 135                 |                 | Formas                                                                 |                                    |             |
| 12 F   | rancia                |                 | 8                 | 89     | 8                        | 178      | 8   | 534      | 8                    | 249,2 | 8                  | 498,4           | 8   | 267                 |                 |                                                                        |                                    |             |
| 13     |                       |                 |                   |        |                          |          |     |          |                      |       |                    |                 |     |                     |                 |                                                                        |                                    |             |
| 14     |                       |                 |                   |        |                          |          |     |          |                      |       |                    |                 |     |                     |                 |                                                                        |                                    |             |
| 15     |                       |                 |                   |        |                          |          |     |          |                      |       |                    |                 |     |                     |                 |                                                                        |                                    |             |
| 10     |                       |                 |                   |        |                          |          |     |          |                      |       |                    |                 |     |                     |                 | Indicadores                                                            |                                    |             |
| 18     |                       |                 |                   |        |                          |          |     |          |                      |       |                    |                 |     |                     |                 |                                                                        | < ⊢                                |             |
| 19     |                       |                 |                   |        |                          |          |     |          |                      |       |                    |                 |     |                     |                 | 3 símbolos (en circulo)                                                |                                    |             |
| 20     |                       |                 |                   |        |                          |          |     |          |                      |       |                    |                 |     |                     |                 | Valor Permite elegir un conjunto                                       | de iconos para                     |             |
| 21     |                       |                 |                   |        |                          |          |     |          |                      |       |                    |                 |     |                     |                 | representar los valores de                                             | as celdas                          |             |
| 22     |                       |                 |                   |        |                          |          |     |          |                      |       |                    |                 |     |                     |                 | seleccionadas.                                                         |                                    |             |

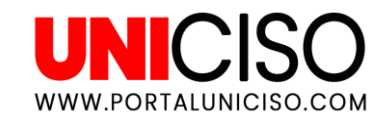

## REFERENCIAS

#### Rico, A. (2016). Manual Completo de Excel. Ricosoft.

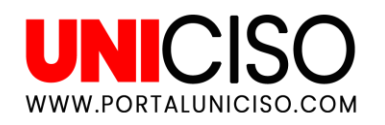

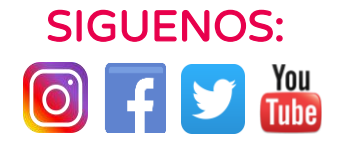

© - Derechos Reservados UNICISO

11

## CITA DE LA GUÍA

### Ramírez, D. (2019). Microsoft Excel. UNICISO. Disponible en: <u>www.portaluniciso.com</u>

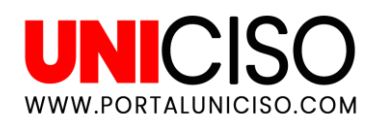

#### © - Derechos Reservados UNICISO

#### CRÉDITOS

Special thanks to all the people who made and released these awesome resources for free:

- Presentation template by <u>SlidesCarnival</u>
  - O Photographs by <u>Unsplash</u>